## EUDDS Mi Universidad

## **CUADRO SINÓPTICO**

Nombre del Alumno PAULA VICTORIA RODRÍGUEZ NAREZ Nombre del tema EXCEL Y SUS CONCEPTOS BASICOS Parcial 2 PARCIAL Nombre de la Materia COMPUTACIÓN II Nombre del profesor LIC. EVELIO CALLES PÉREZ Nombre de la Licenciatura TRABAJO SOCIAL Y GESTIÓN COMUNITARIA Cuatrimestre 2 CUATRIMESTRE

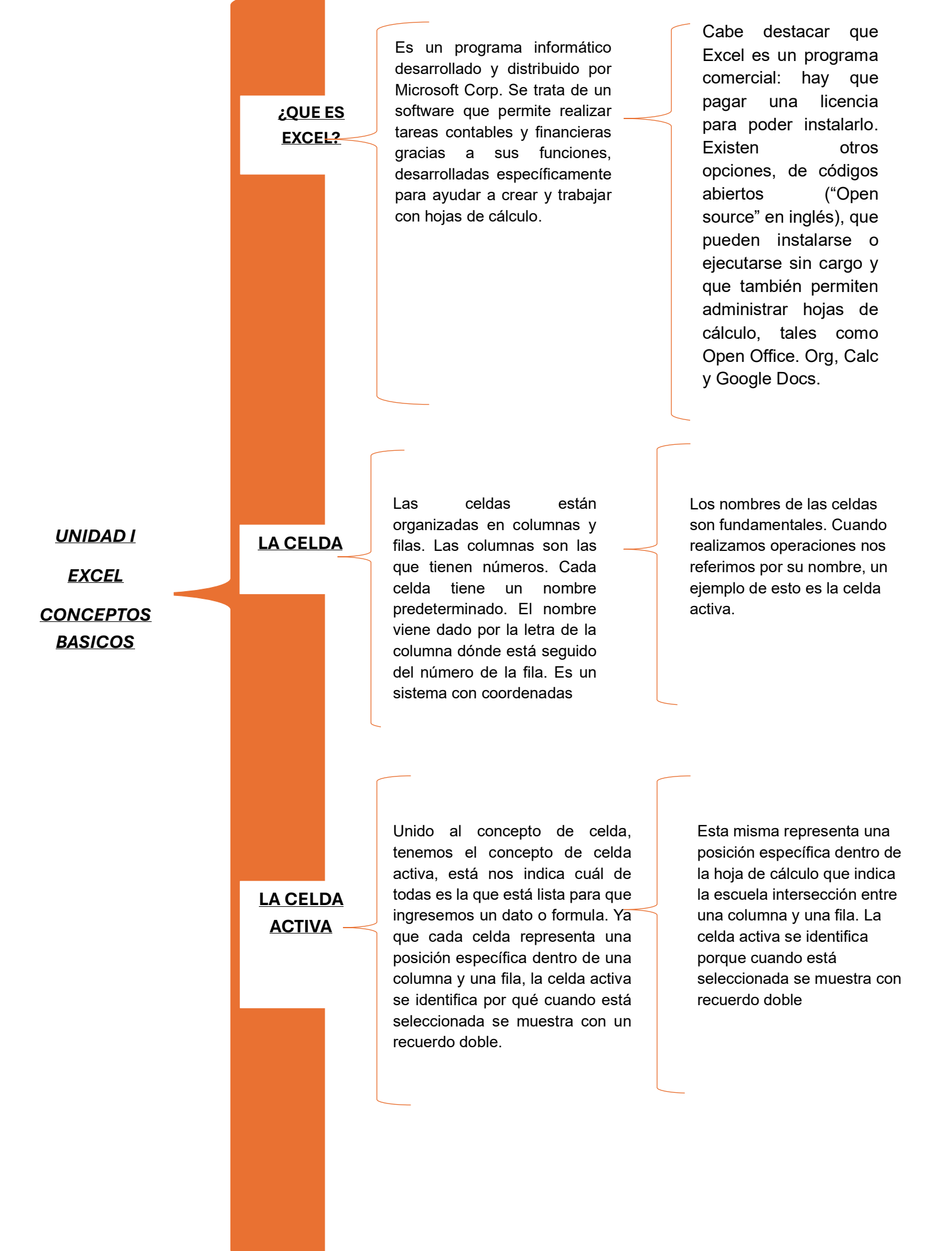

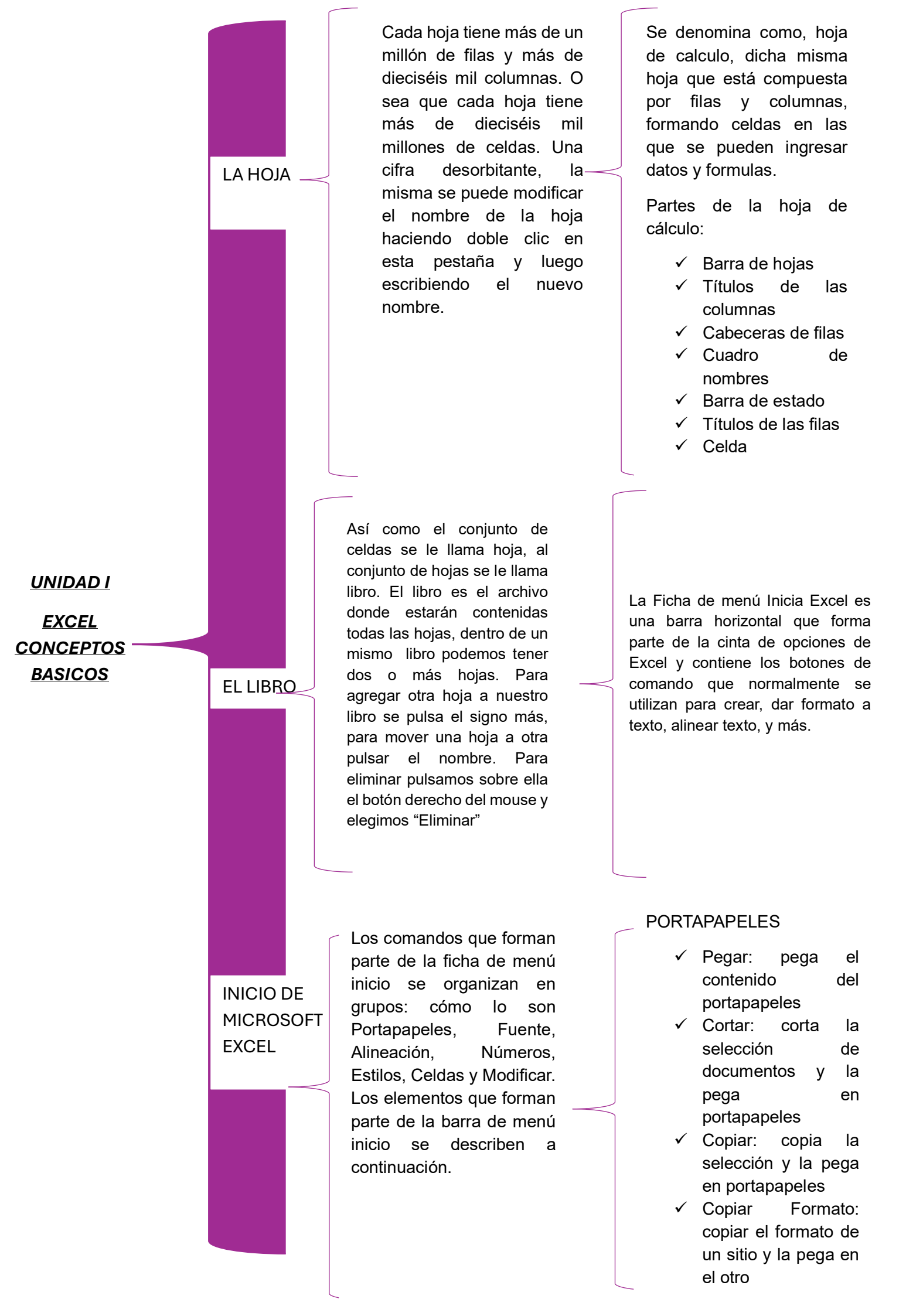

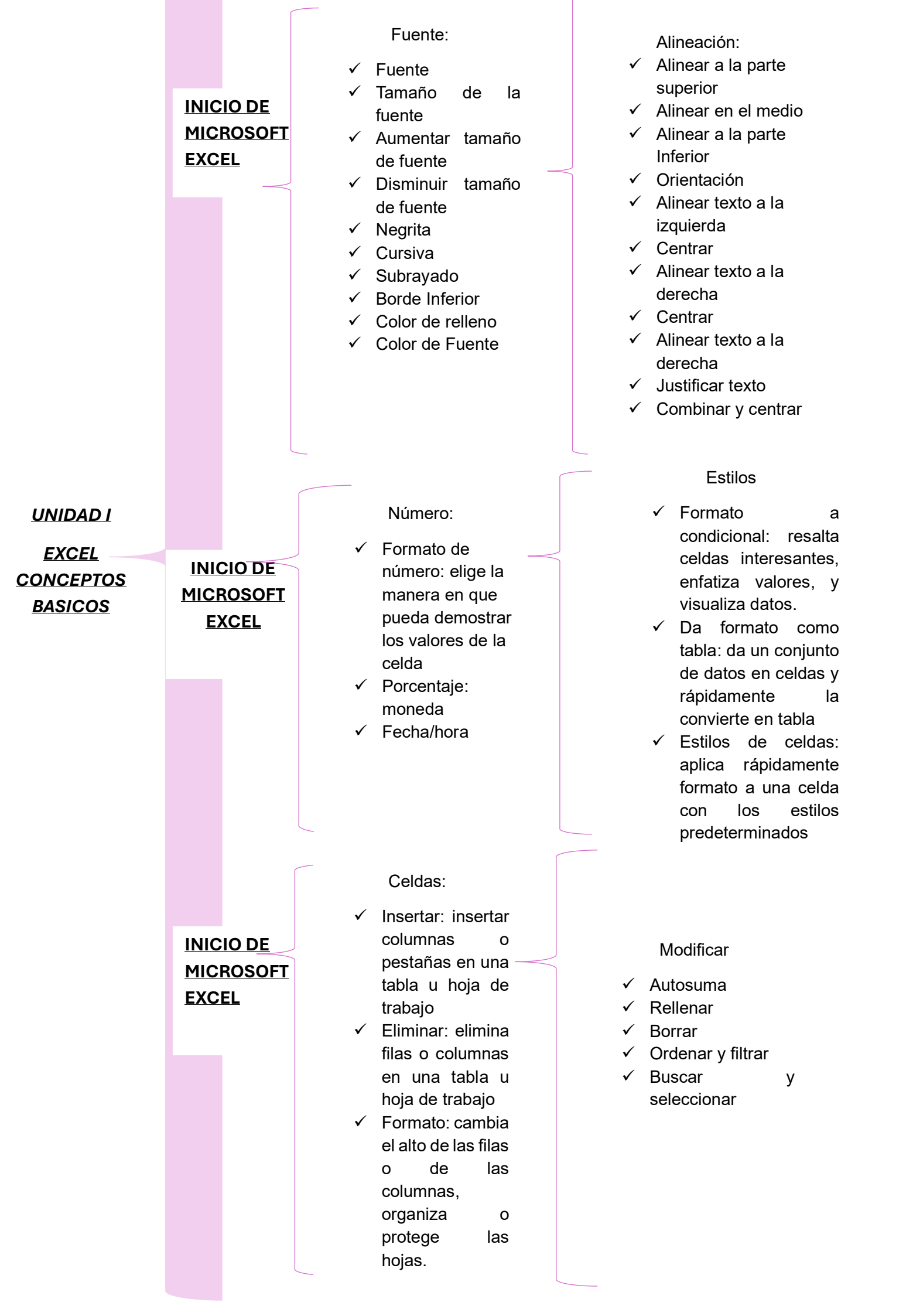

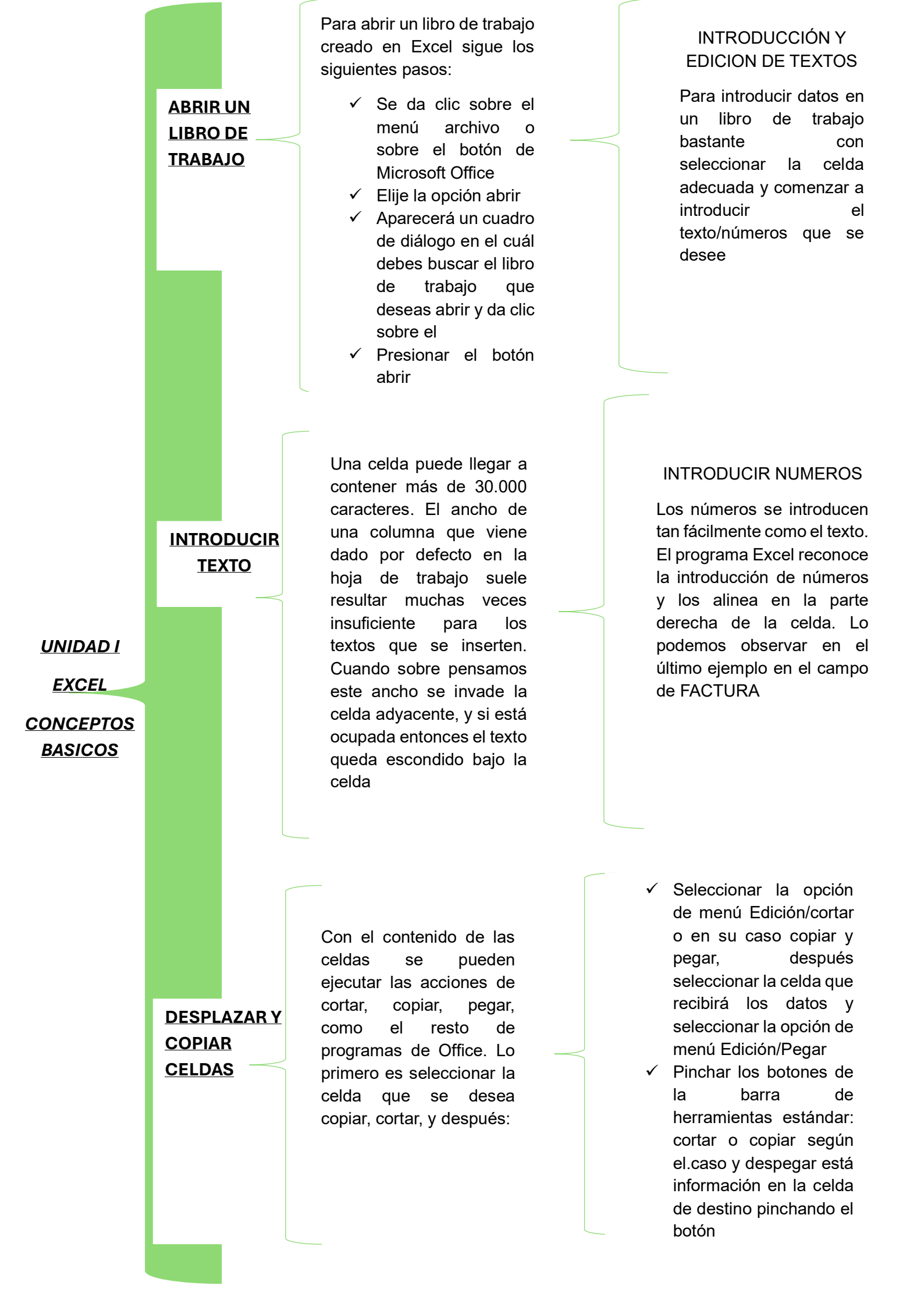

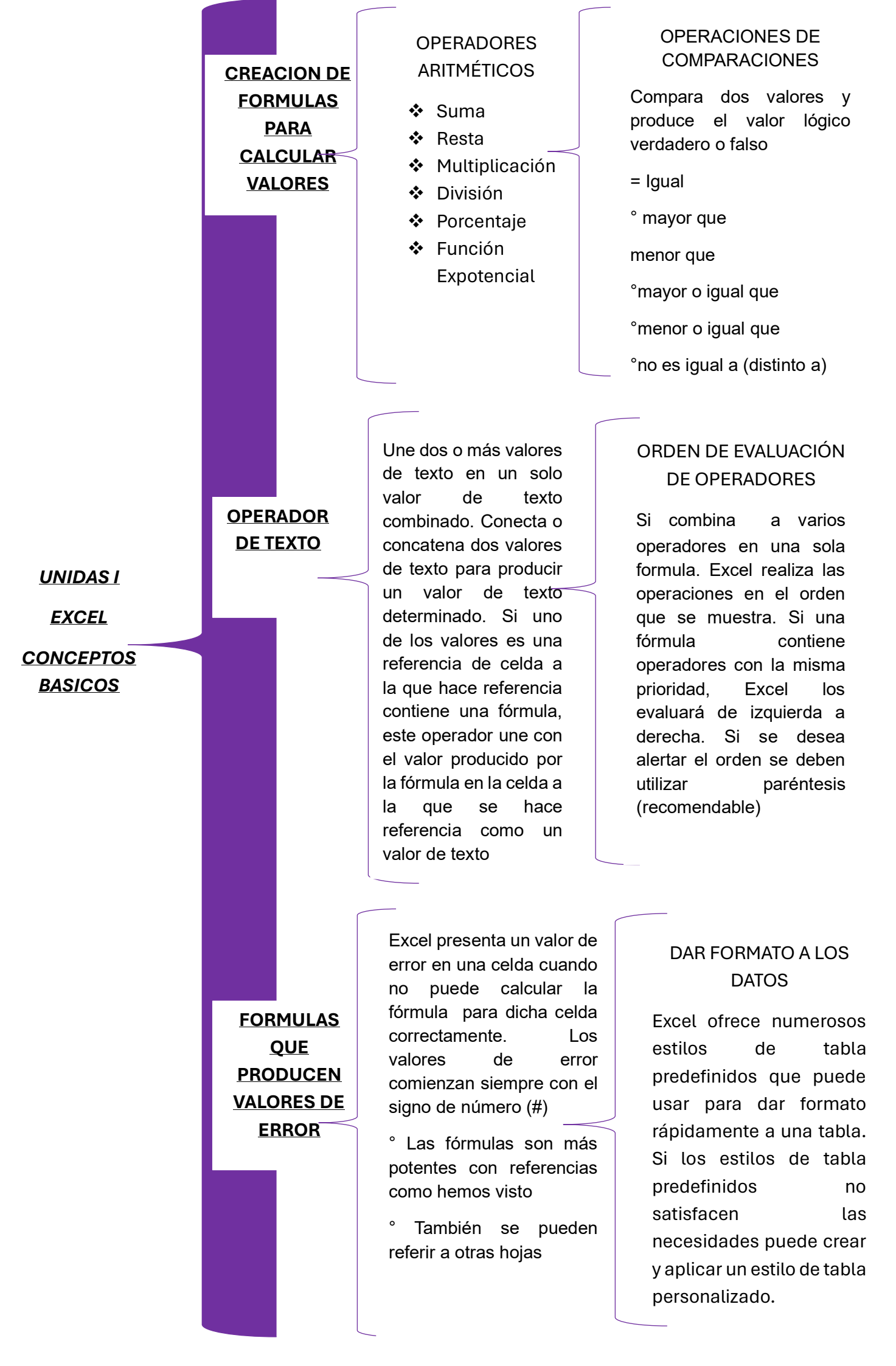

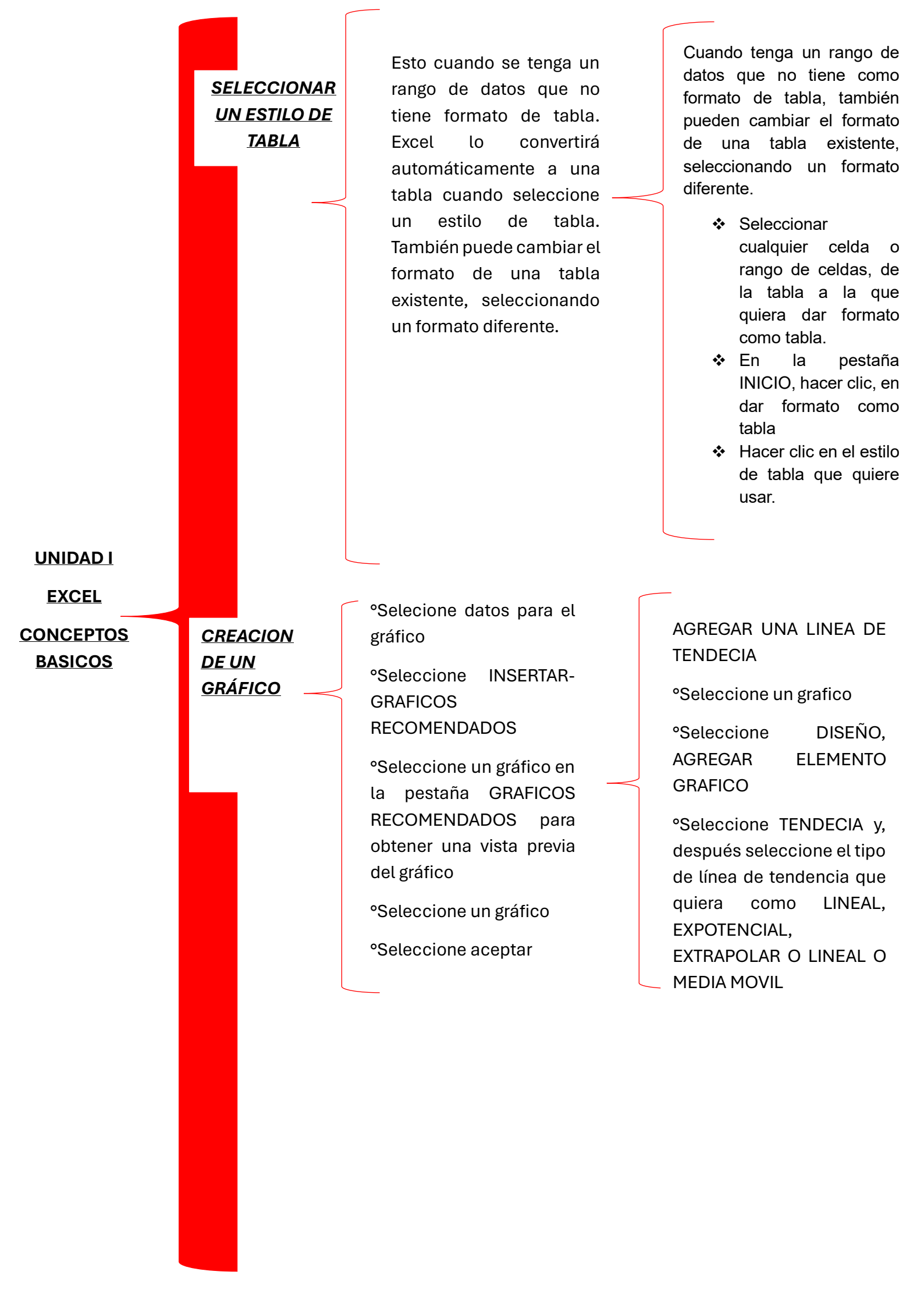